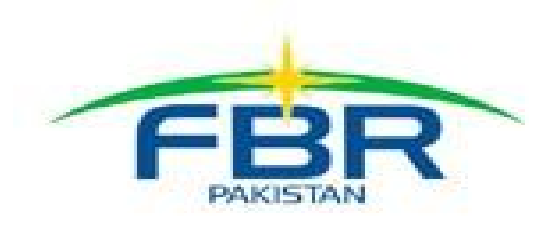

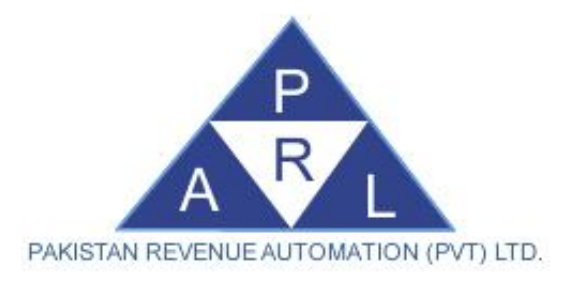

## IRIS - ADX (Iris- Asynchronous Data Exchange)

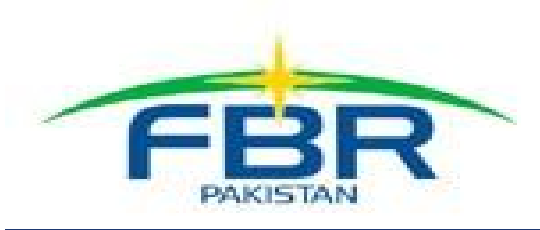

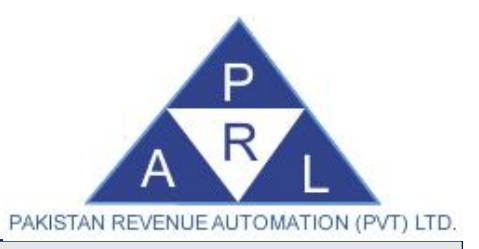

### Outline

- Introduction
- Salient Features
- Target Audience
- Benefits
- Modules
- Instructions (One Time Installation)
- Installing Iris-ADX and supported applications
- Installing IRIS ADX Synchronization Service
- Filing Income Tax Return through Iris-ADX

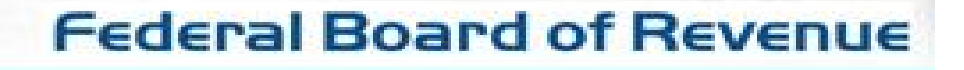

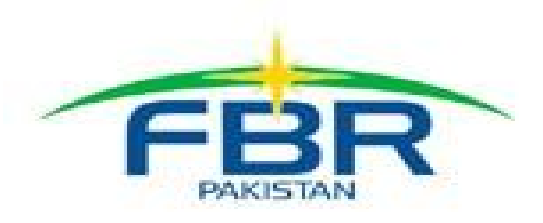

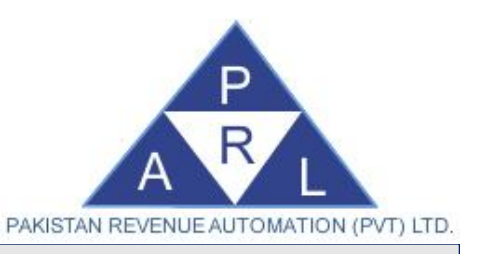

### Introduction

- Iris-ADX is a desktop application (Client-End) software.
- Taxpayers/e-intermediaries can prepare income tax returns and sales invoices on their own computer without internet connectivity (in offline mode).
- Income tax returns/ sales invoices can be calculated (online) using FBR's IT system as per user need.
- Submit tax documents to FBR IT system after completion.
- Tax consultants can share the workload by creating multiple users in ADX software.

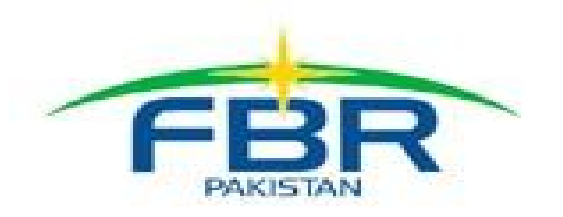

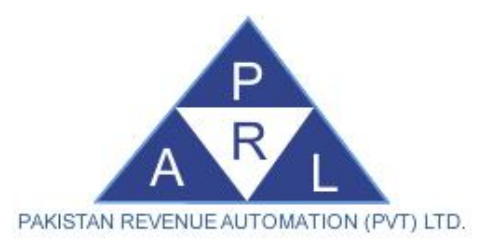

### Introduction (Who Should Install IRIS ADX?)

- Iris-ADX is a desktop application which can also be used in a Client-Server environment.
- This is an optional solution. The main purpose of launching this application is to facilitate Taxpayers / Intermediaries to prepare IT returns in an Offline mode.
- Once the return is prepared (offline), internet connectivity is required to calculate and submit online in off-peak hours (recommended).
- Build your own data store.

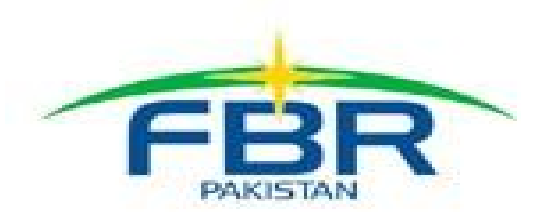

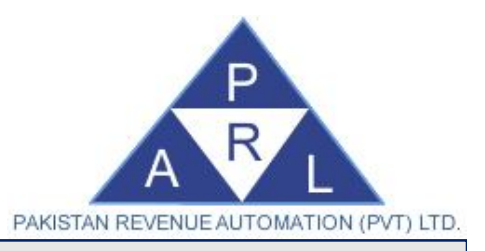

### **Salient Features**

#### FOR TAXPAYERS

- Prepare Income Tax Return (offline)
- Prepare Wealth Statement (offline)
- Issue Sales Invoices (offline)
- Submit / Upload data to FBR IT System (as per need)
- Facilitation & Empowerment
- Activity/Responsibility Based Tasks
   Assignments
- Workload Performance Improvements
- Light-weight Client Application

### FOR TAX CONSULTANTS / E-INTERMEDIARIES

- Workload Distribution through Multi-User Environment
- Prepare Income Tax Return on behalf of registered clients (offline)
- Prepare Wealth Statement on behalf of registered clients (offline)
- Submit / Upload data to FBR IT System (as per need)
- User Friendly

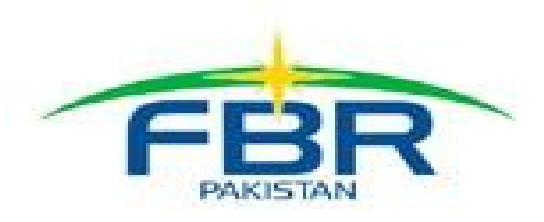

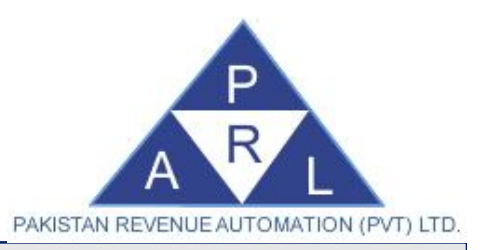

### **Target Audience**

- Taxpayer
- E-Intermediaries
- Lawyers/Tax bars/Legal Representatives

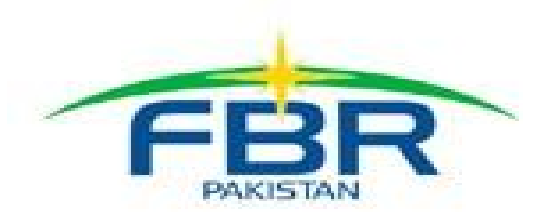

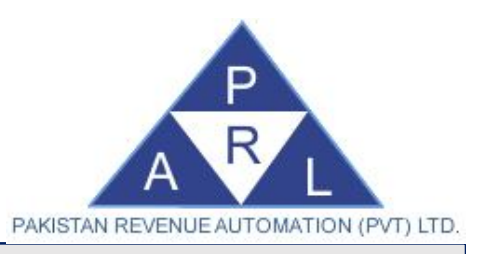

### Benefits

- Tax Database on your own computer: ADX shall store copy of all tax documents on your own computer. You can keep backup of your tax documents for later use.
- **Historical Data availability:** You can view history of tax related transactions and documents submitted to FBR on your own computer.
- Offline Preparation: The system does not require Internet Connectivity to prepare tax documents, that was the main hindrance for people when they opted to file tax returns. However, internet is only required when any electronic communication is required with FBR IT system.
- **Speed/Efficiency:** You shall not face peak loads and system downtime issues, the ADX application is installed on your own computer and works independently from FBR IT system.
- Flexibility: In case of bulk data, application streamlines the data communication process as two entities i.e. Client-end application and Iris online system can exchange information at their own pace.
   Federal Board of Revenue

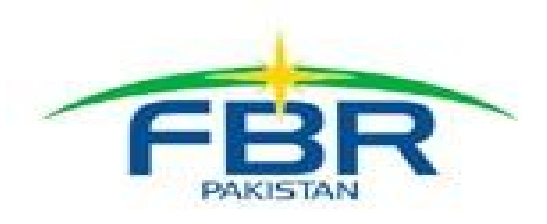

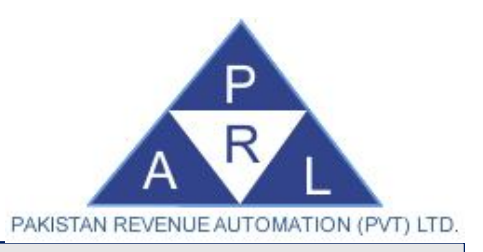

### Modules

- User Management: The client-end system provides User Management functionality, in order to allow multiple users to prepare tax returns being offline. The system is also capable of maintaining and defining roles for each user.
- Income Tax Returns: This module allows taxpayers / tax consultants to prepare draft Income Tax Returns in offline mode and later submit the Income Tax Returns to Iris online system. It possess the functionality of maintaining logs of all the Income Tax Returns drafted, processed, submitted.
- Sales Invoices: ADX Sales Invoice module allows the taxpayer to generate sales tax invoices in off-line mode and upload them to FBR IT system when needed. The solution allows importing of sales invoices in the form of excel files as well.

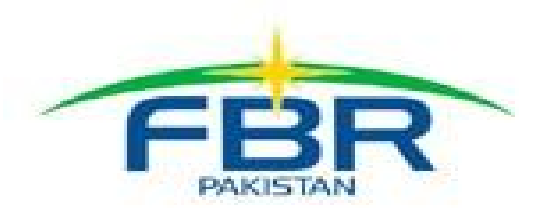

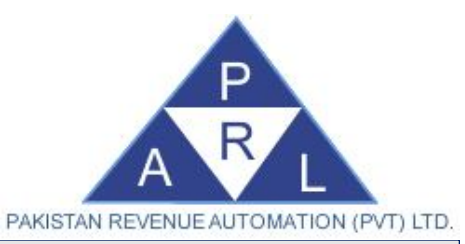

### System Requirements: Client System Requirements

- <u>Client System Requirements:</u>
- Operating System
- Windows 7, Windows 8, Windows 8.1, Windows 1
- .Net v3.5/ .Net v4.5.2
- Application Memory Requirements
- Hard drive 80 Gigabytes (minimum)
- Ram 8GB (Recommended) (Minimum 4GB)
- Application CPU Requirements
- Processor: Intel Core i3 and above (such as Intel Core i5, or Intel Core i7)
- Wired Networking: Ethernet LAN Port or USB Ethernet Adapter/Dongle (OR)
- Wireless Networking: 802.11n

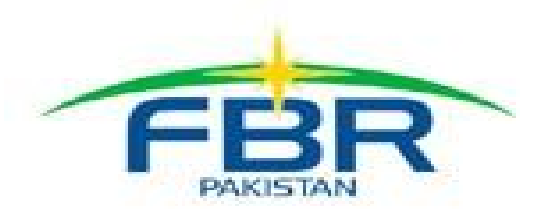

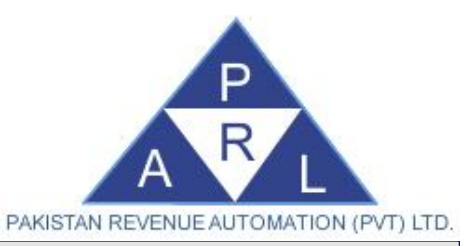

### System Requirements: Server System Requirements

#### • <u>Server System Requirements:</u>

- Operating System: Windows 7, Windows 8, Windows 8.1, Windows 10
- Microsoft Office Excel 2010
- .Net v3.5/ .Net v4.5.2
- Availability of 24/7 Internet
- Application Memory Requirements
- Hard drive 250 Gigabytes (minimum)
- Ram 8GB
- Application CPU Requirements
- Processor: 64-bit, four-core, 2.5 GHz minimum per core.
- Wired Networking: Ethernet LAN Port or USB Ethernet Adapter/Dongle (OR)
- Wireless Networking: 802.11n

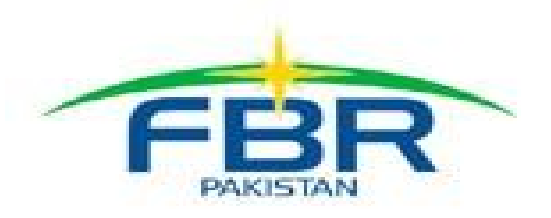

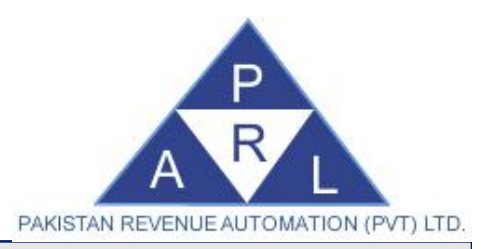

### System Requirements: DB Requirements

- Database Requirements:
- MS SQL Server (2005 or later version, SQL Express Edition recommended for Smaller Setups).

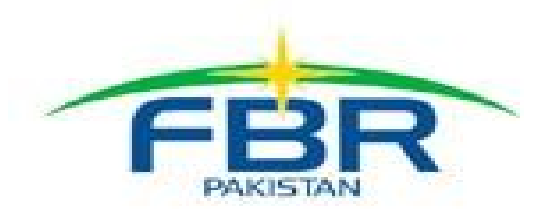

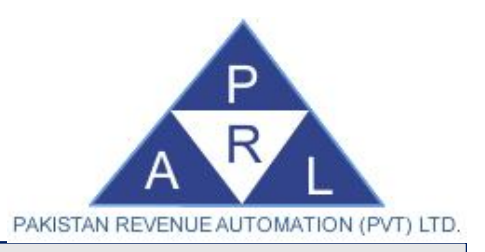

### **Required Skills**

- The following installation guide is for persons with the following skill set:
- 1. Basic knowledge of MS SQL Server,
- 2. Basic database administration expertise (including Backups and Restoration)
- 3. Some experience of installing Client-Server applications.
- Note: In case you do not possess such skills it is advised that you request the help of someone who does.

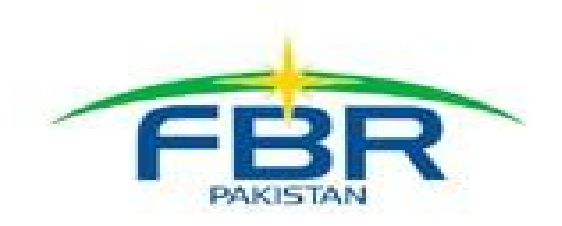

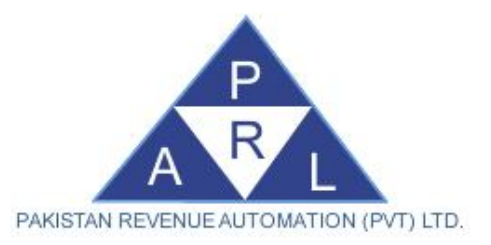

#### Instructions (One Time Installation)

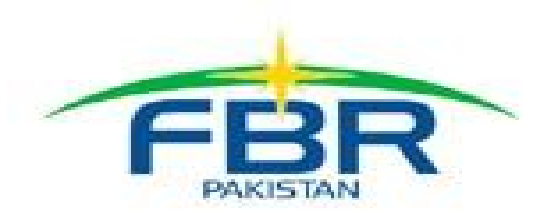

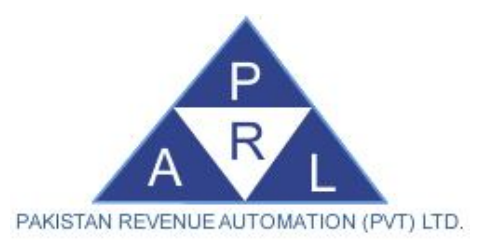

#### Step-by-step guide to use Iris-ADX Application

- Online Step-by-Step help available on Knowledge Base Portal on the following link
  - http://help.fbr.gov.pk/?p=3947
- STEP-1:
  - Download & install Net v4.5.2 from the link provided below:
  - <u>https://www.microsoft.com/en-pk/download/details.aspx?id=42643</u>
- STEP-2
  - Download & install Net v3.5 from the link provided below:
  - <u>https://www.microsoft.com/en-pk/download/details.aspx?id=25150</u>
- STEP-3
  - Download & Install a copy of Iris-ADX application

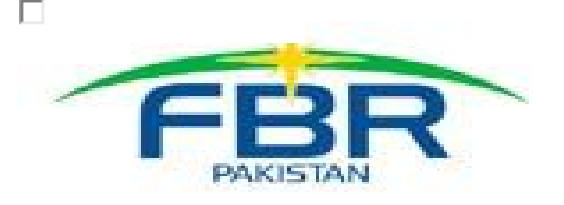

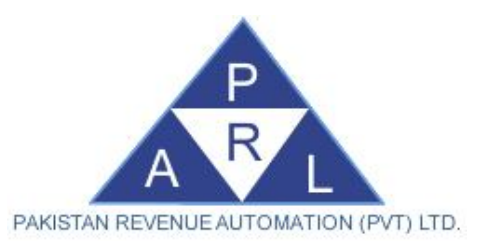

#### Step-by-step guide to use Iris-ADX Application

- STEP-4
  - Download & install SQL Express Edition from the link provided below:
  - <u>https://www.microsoft.com/en-us/download/details.aspx?id=29062</u>
    - File Name: ENU\x86\SQLEXPR\_x86\_ENU.exe (SQL Server Express Edition)
    - File Name: ENU\x86\SQLManagementStudio\_x86\_ENU.exe (SQL Management Studio)
- STEP-5
  - Download Iris-ADX SQL Server Database Backup
- STEP-6
  - Download Iris-ADX Data Synchronization Service (Windows Service)

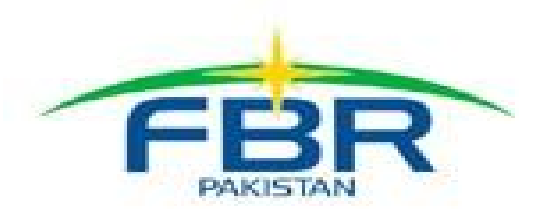

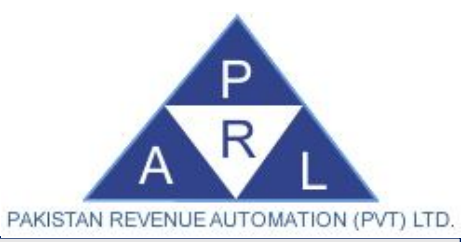

### **Prerequisite:** Installation of SQL Server Database

#### Note:

- SQL Server installation process may vary depending on version of SQL Server you are going to install.
- While installing SQL Server, please make sure that you choose SQL Server Authentication Mode as "Mixed Mode (SQL Server Authentication and Windows Authentication)".

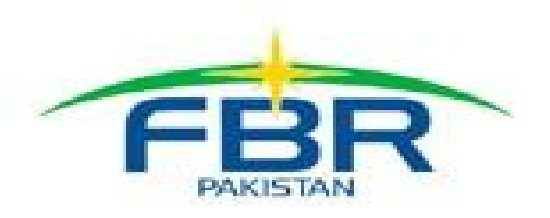

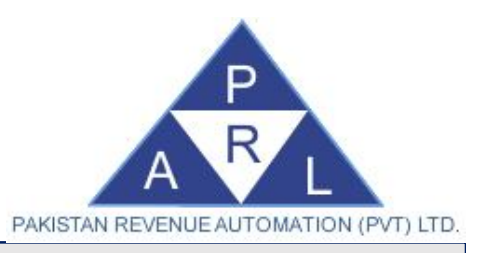

### **Restoring Iris-ADX Database**

- After downloading "Iris-ADX SQL Server Database Backup file" in a location with sufficient space.
- Open the folder containing the downloaded zip file and extract the contents.
- You will find SQL Server Backup file named as "IRISADX.bak".
- You can restore this backup on your SQL Server with Database name as "IRISADX".
- For help on restoration of SQL Server Backup you can refer to Microsoft Knowledge Base or click the following link for kick-start.

https://msdn.microsoft.com/en-us/library/ms177429(v=sql.90).aspx

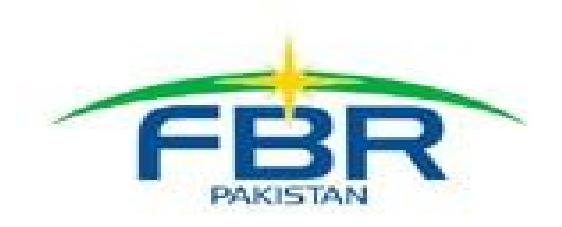

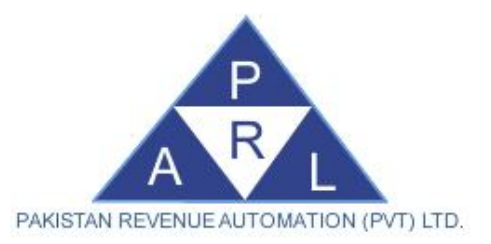

### How to Install Iris-ADX and supported applications

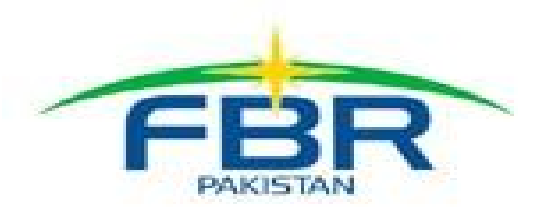

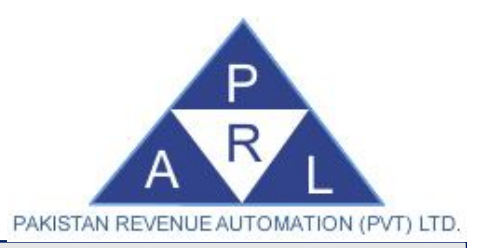

### Installation Step 1: Download IRIS ADX Setup

- Download and save the "Iris-ADX application" file in a location with sufficient space.
- Open the folder containing the downloaded zip file and extract the contents.
- In the extracted folder, run the "IRIS-ADX Setup.exe" file to start the installation.

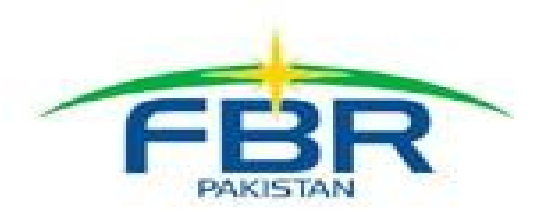

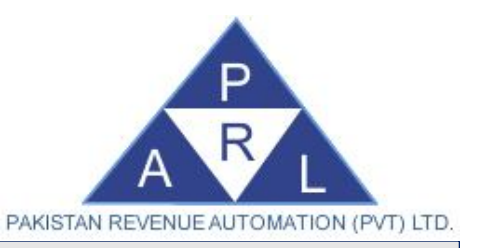

### Installation Step 2: IRIS ADX Wizard

• The following screen shall appear:

|         | Preparing to Install                                                                                                    |        |
|---------|----------------------------------------------------------------------------------------------------|--------|
| 1 - see | IRIS-ADX Setup is preparing the InstallShield Wizard, which<br>will guide you through the program setup process. Please<br>wait. |        |
|         | Extracting: IRIS-ADX.msi                                                                                                    |        |
|         |                                                                                                    |        |
|         |                                                                                                    | - unit |
|         | Cancel                                                                                                    |        |

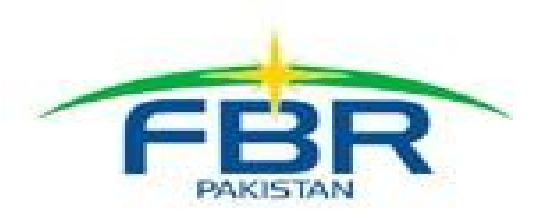

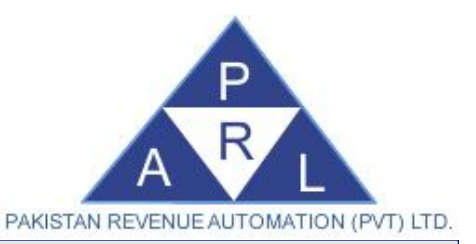

### **IRIS ADX Wizard:** Accept License Agreement

- When visible, click on the "Next" button to continue with the installation.
- Read license agreement carefully and select "I accept the terms in the license agreement".
- Click the "Next" button as shown in the figure.

| ا ل                        | RIS-ADX - InstallShield Wizard                                                                                                    |                                                                                      |                                                   | ×               |
|----------------------------|----------------------------------------------------------------------------------------------------|--------------------------------------------------------------------------------------|---------------------------------------------------|-----------------|
| Lie                        | c <b>ense Agreement</b><br>Please read the following license agree                                                                                                    | ment carefully.                                                                      |                                                   | 6               |
| To i                       | add your own license text to this dialog<br>or.                                                                                                    | ı, <mark>s</mark> pecify your licer                                                  | nse agreement file ir                             | n the Dialog    |
| 1.<br>2.<br>3.<br>4.<br>5. | Navigate to the User Interface view<br>Select the LicenseAgreement dialo<br>Choose to edit the dialog layout.<br>Once in the Dialog editor, select the I<br>Set FileName to the name of your license<br>er you build your release, your license to | w.<br>og.<br>M <b>emo</b> ScrollableTe<br>cense agreement R<br>text will be displaye | ext control.<br>RTF file.<br>ed in the License Ag | reement dialog. |
| • I                        | accept the terms in the license agreem                                                                                                    | nent                                                                                 |                                                   | Print           |
| ) I                        | do not accept the terms in the license                                                                                                    | agreement                                                                            |                                                   |                 |
|                            |                                                                                                    | < Back                                                                               | Next >                                            | Cancel          |

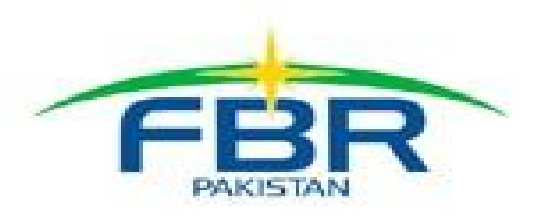

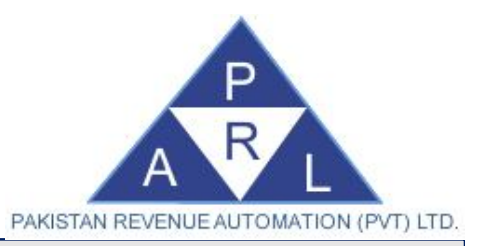

### **IRIS ADX Wizard:** Enter Your Information

• Add your Name and Organization name in the fields as shown in the figure and click "Next".

| Customer Information<br>Please enter your information. |        |        |        |
|--------------------------------------------------------|--------|--------|--------|
| User Name:                                             |        | 24     |        |
| 1                                                      |        |        |        |
| Organization:                                          |        |        |        |
| ļ                                                      |        |        |        |
|                                                        |        |        |        |
|                                                        |        |        |        |
|                                                        |        |        |        |
|                                                        |        |        |        |
|                                                        |        |        |        |
| stallShield                                            |        |        |        |
|                                                        | < Back | Next > | Cancel |

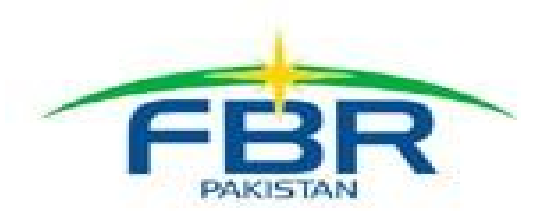

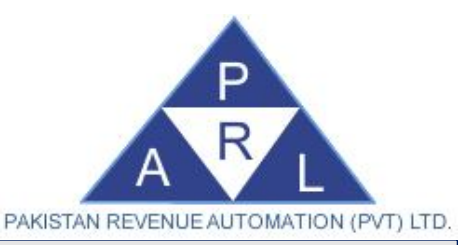

### IRIS ADX Wizard: Setup Type

- Select 'Complete' option to install complete application.
- Select 'Custom' option to set advance features.
- Proceed by clicking the "Next" button as shown in the figure.

| <b>tup Type</b><br>Choose the se | etup type that best suits your needs.                                                                              |
|----------------------------------|----------------------------------------------------------------------------------------------------|
| lease select                     | a setup type.                                                                                                    |
| Complet                          | e                                                                                                    |
| 1                                | All program features will be installed. (Requires the most disk space.)                                            |
| Custom                           | Choose which program features you want installed and where they will be installed. Recommended for advanced users. |
|                                  |                                                                                                    |
| Shield                           |                                                                                                    |

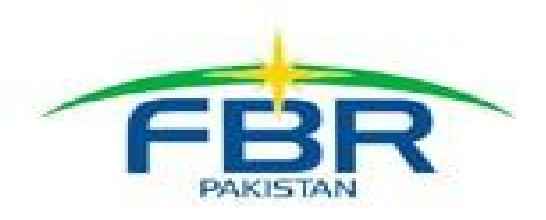

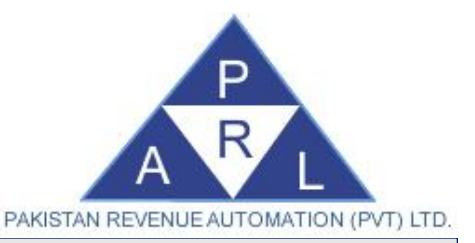

### **IRIS ADX Wizard: Start Installation**

- In order to start the installation process with the previously provided information, click the "Install" button as shown in the figure.
- If you want to modify previously provided information, click 'Back' and make changes if any.

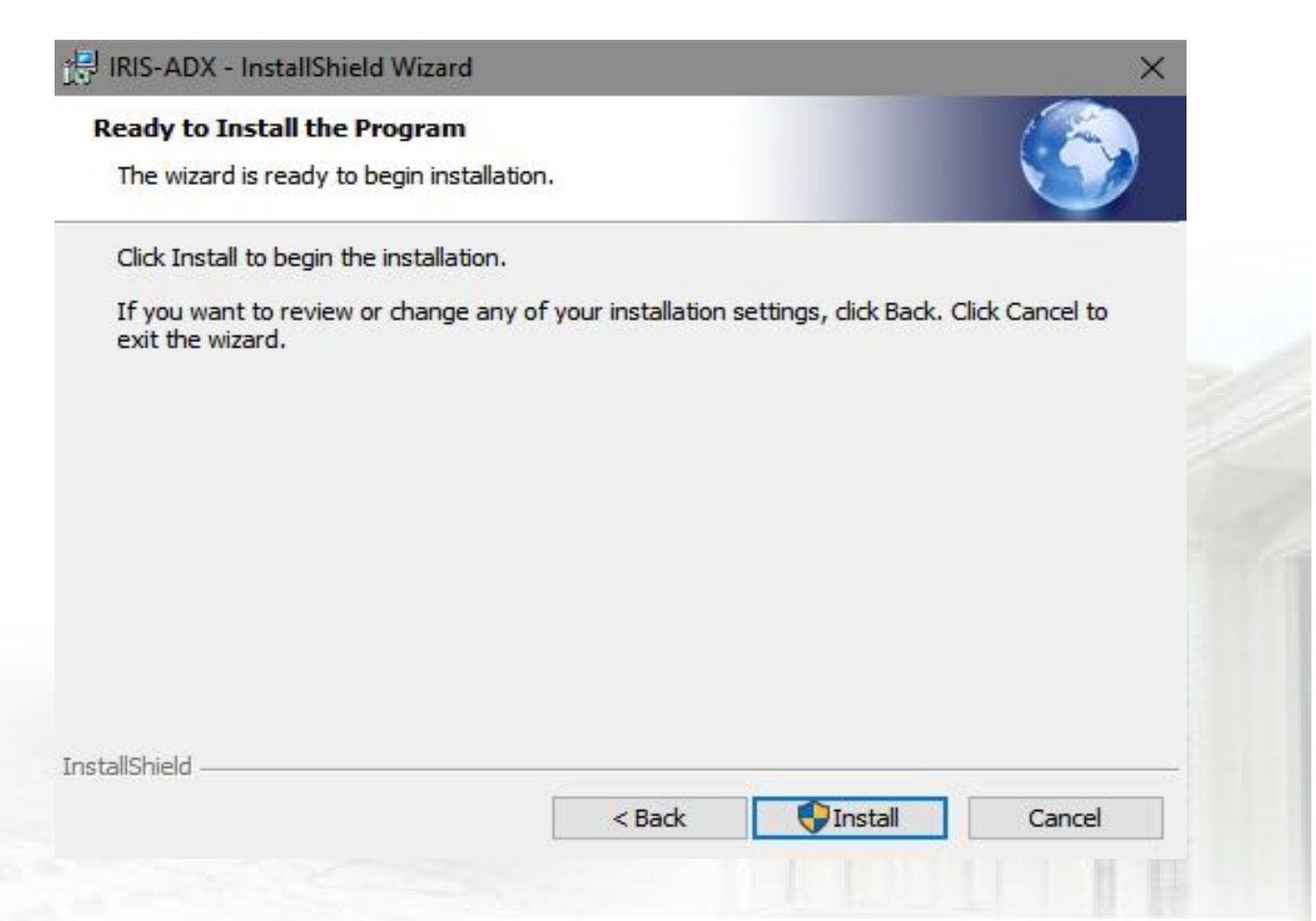

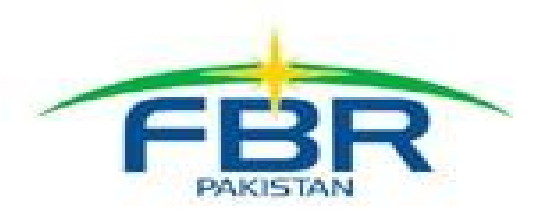

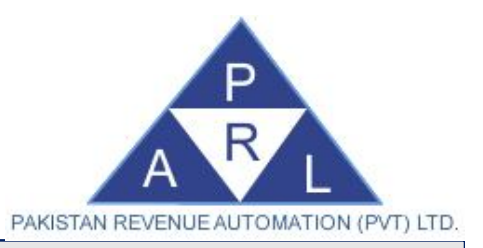

### **IRIS ADX Wizard:** Installation Complete

 After the installation is complete, click the "Finish" button as shown in the figure.

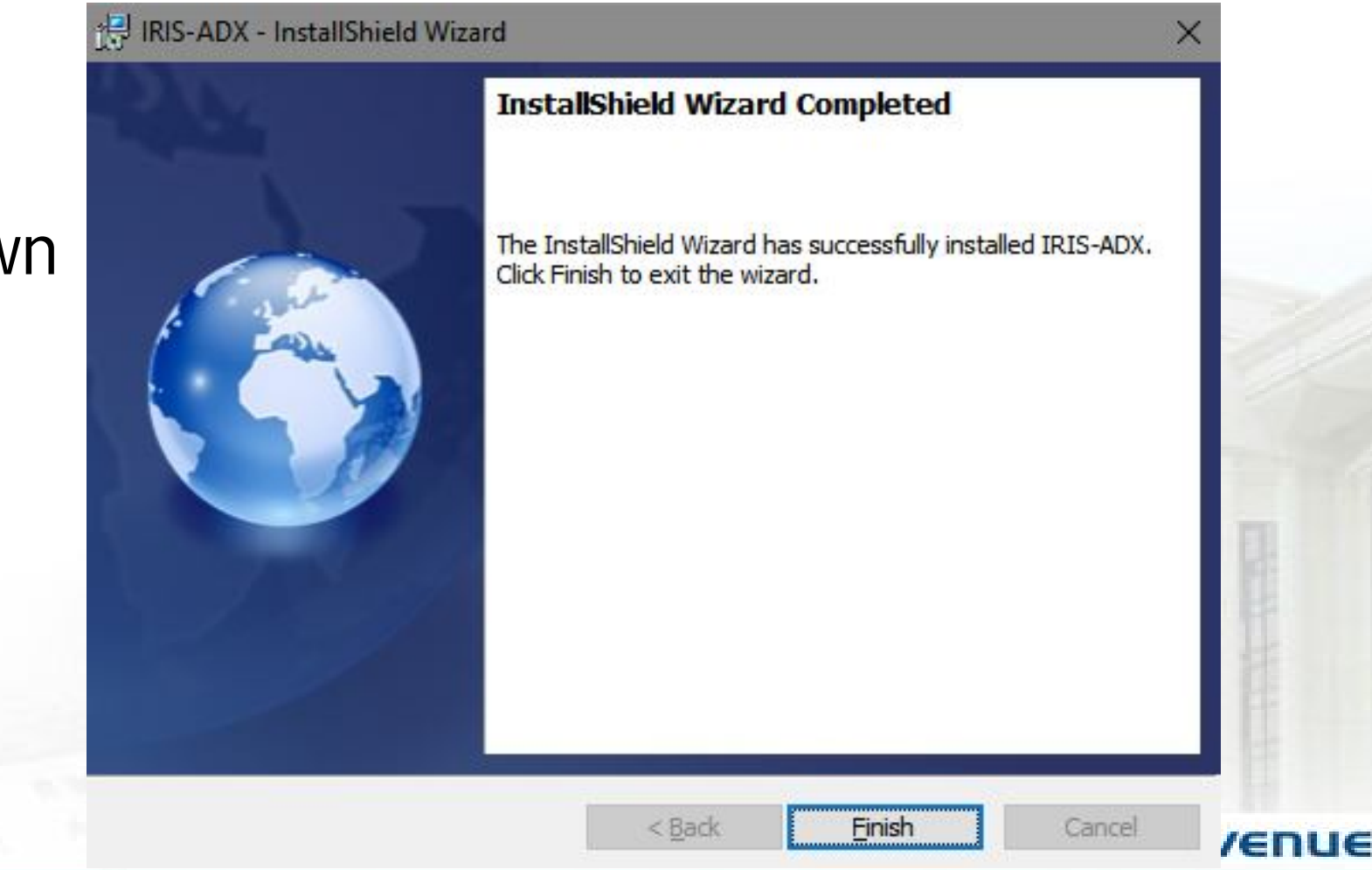

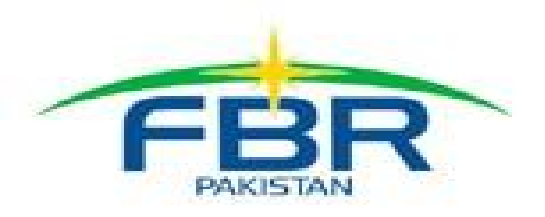

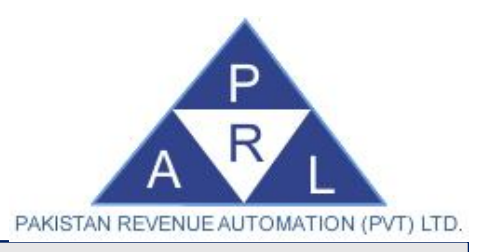

### Installation Step 3: Launch Application

- In order to start the application, double click on the "Iris-ADX.exe" shortcut icon on your desktop. Alternatively, you can find the application under "Federal Board of Revenue" folder in Programs Menu of Windows.
- Open the folder in windows file explorer where you have installed Iris-ADX Application.
- In this folder, you will see a file named as "Iris-ADX.exe.config" as shown in image below:
  - IRIS-ADX.exe.config

1/16/2018 11:56 AM XML Configuratio...

3 KB

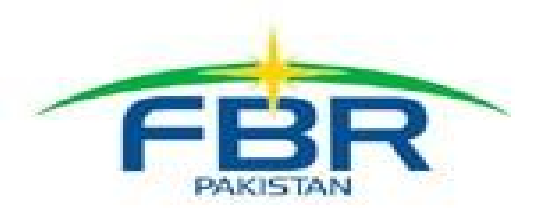

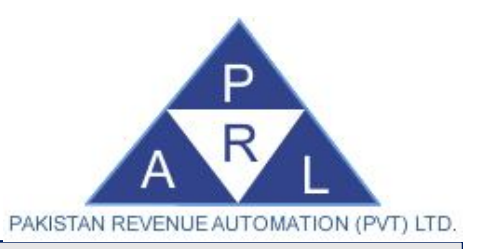

### Installation Step 4: Configuration

• Find the line of code in this file as per image given below:

<add key="cnDB" value="Data Source=SQLServerIP\_Instance; Initial Catalog=IRISADX; User ID=SQLServerUserID; Password= SQLServerUserPasssword;" />

- Replace the text "**SQLServerIP\_Instance**" with your pre-configured SQL Server IP Address (and SQL Server Instance Name if any).
- Replace the text "IRISADX" with your SQL Server DB Name (if different from the one mentioned).
- Replace the User ID with your SQL Server User in place of "SQLServerUserID".
- Provide the User Password of your SQL Server User in place of "SQLServerUserPassword".
- Review the changes, Save the File and close Notepad.

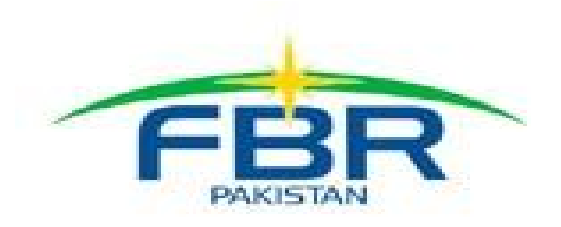

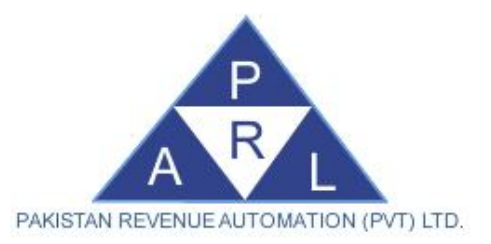

### How to Installation IRIS ADX Synchronization Service

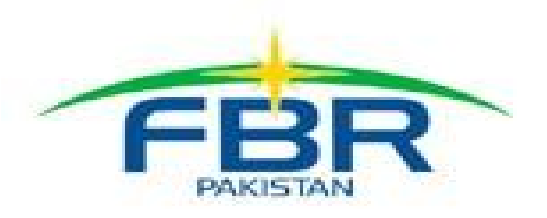

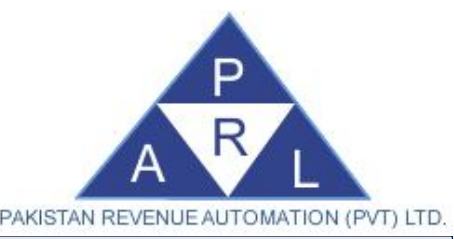

### Installation Step 5: IRIS ADX Synchronization Service

- Download and save the "Iris-ADX Data Synchronization Service" file in a location with sufficient space.
- Open the folder containing the downloaded zip file and extract the contents.
- In the extracted folder, run "IRIS-ADX Service Setup.exe" file to start the installation. The following screen shall appear:

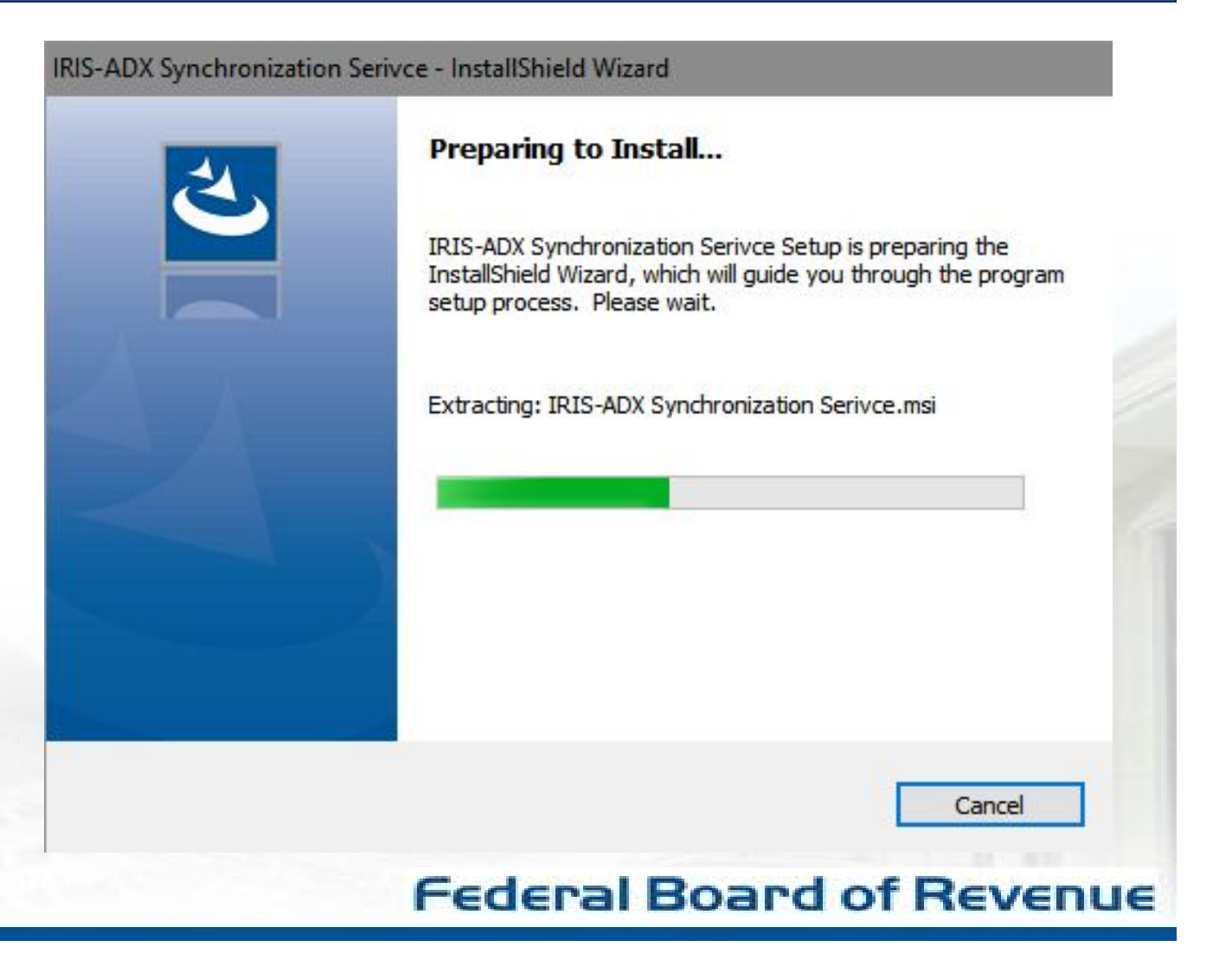

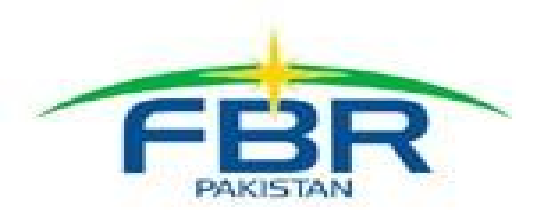

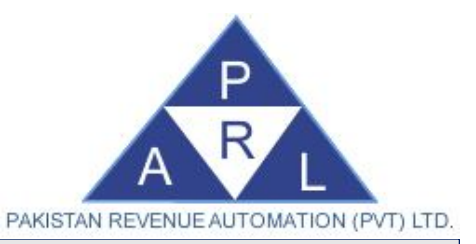

### Sync. Service: Accept License Agreement

- When visible, click on the "Next" button to continue with the installation.
- Read the license agreement carefully and select "I accept the terms in the license agreement", click "Next" button as shown in the figure

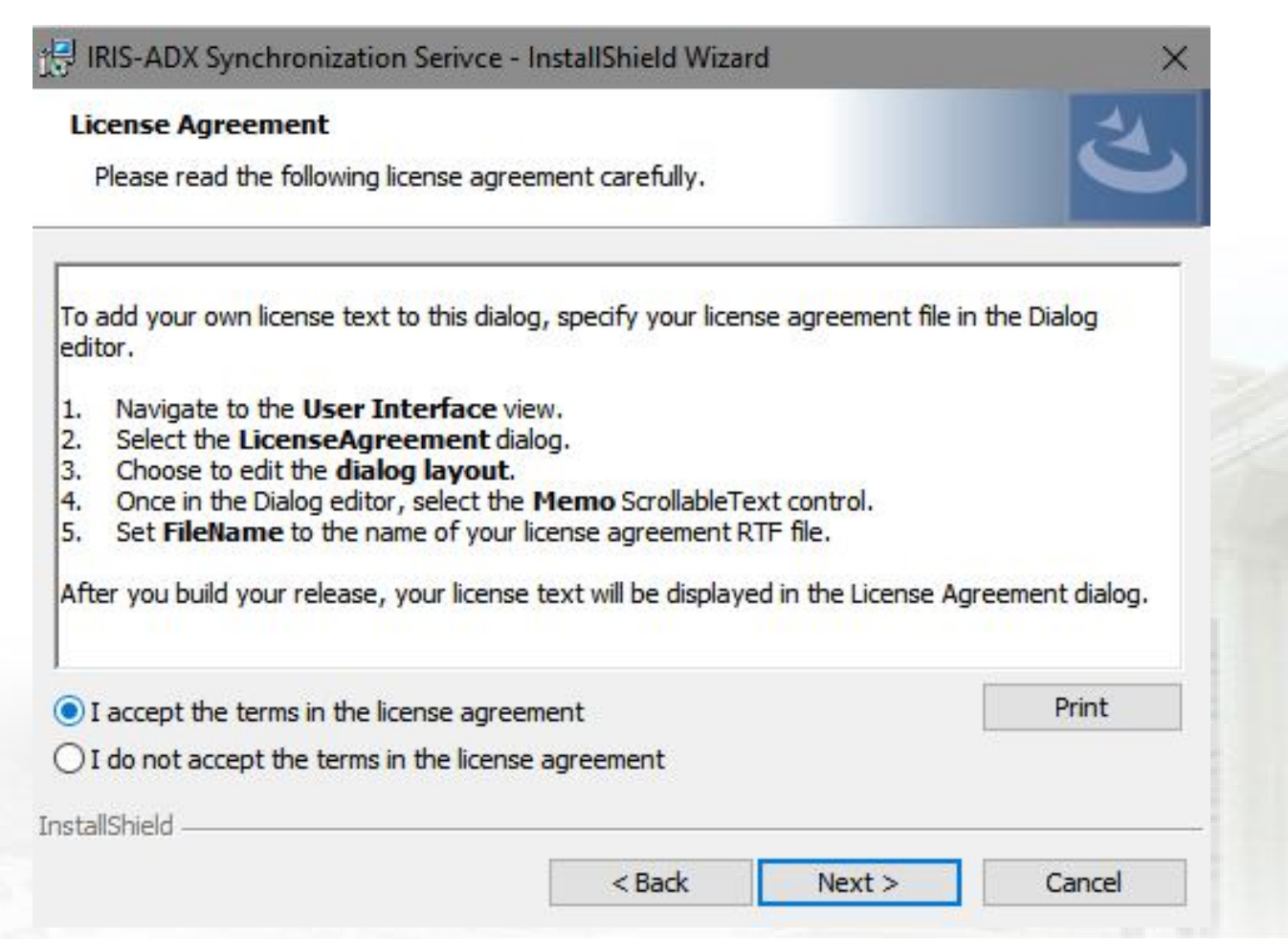

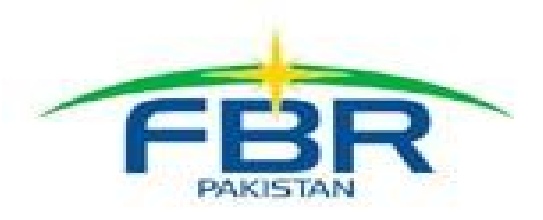

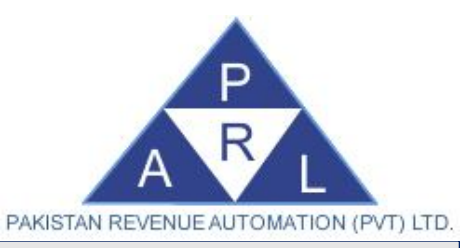

### Sync. Service: Enter Your Information

• Add your Name and Organization name in the fields as shown in the figure and click "Next".

| Please enter your information | 00 | 2 |
|-------------------------------|----|---|
| User Name:                    |    |   |
| Organization:                 |    |   |
|                               |    |   |
|                               |    |   |
|                               |    |   |
|                               |    |   |
|                               |    |   |

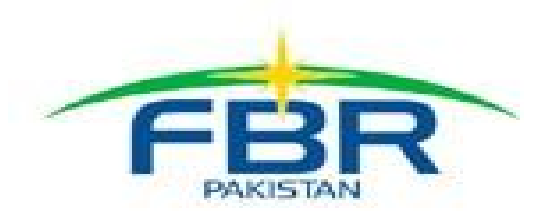

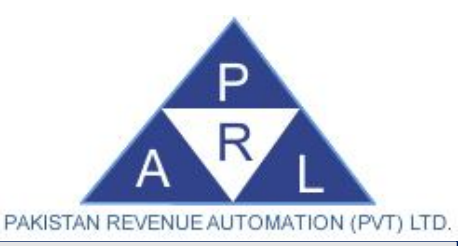

### Sync. Service: Setup Type

- Select 'Complete' option to proceed with complete installation.
- Select 'Custom' option to set advance features.
- Proceed by clicking the "Next" button as shown in the figure.

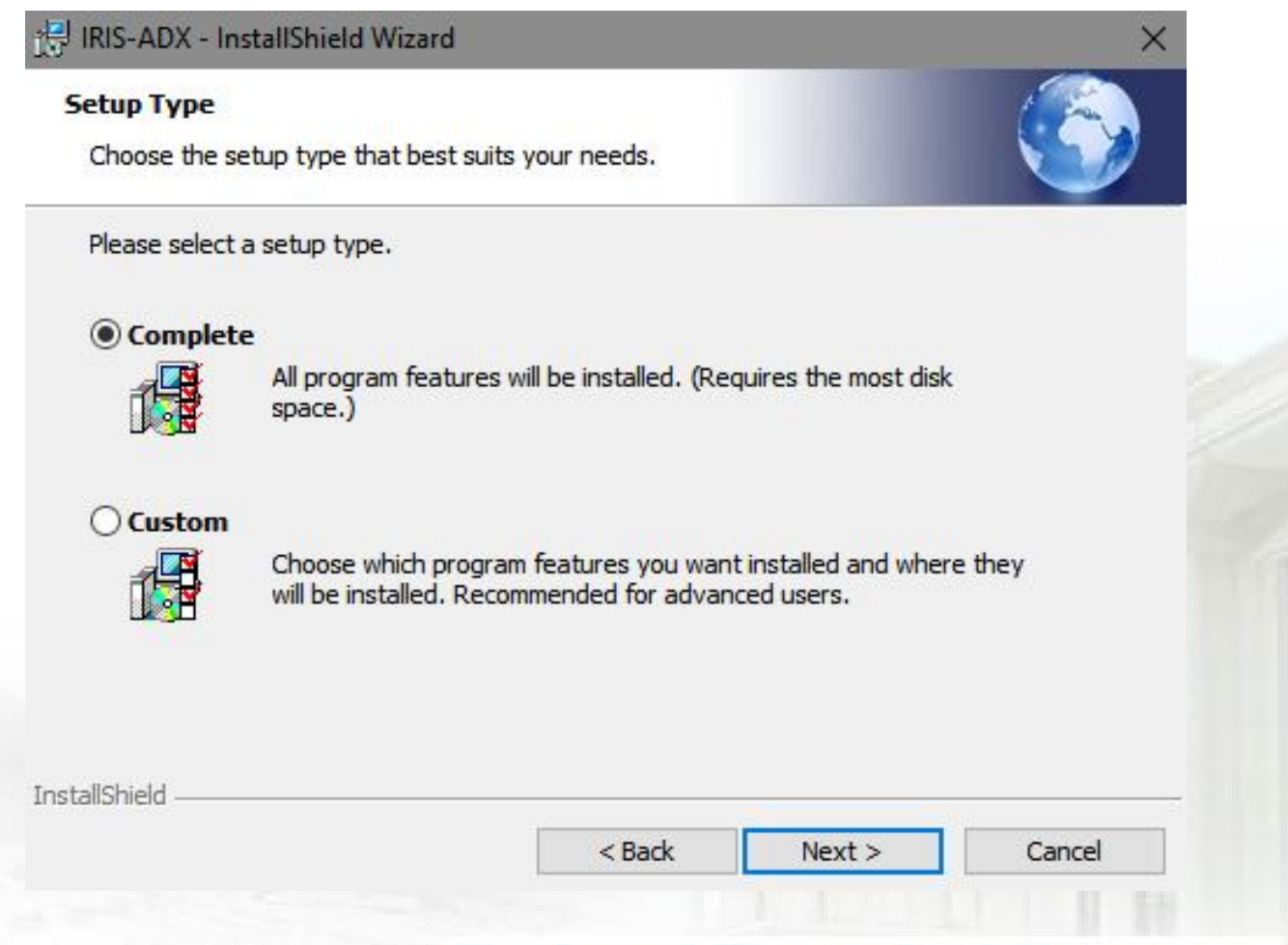

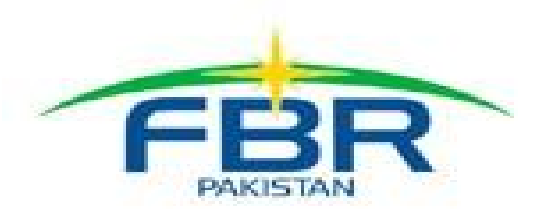

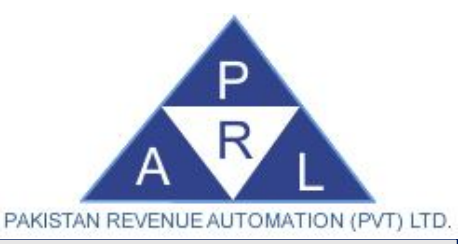

### Sync. Service: Start Installation

• Click "Install" button as shown in the figure.

| Ready to Install the Progra                       | m                           |                          | 4            |
|---------------------------------------------------|-----------------------------|--------------------------|--------------|
| The wizard is ready to begin in                   | stallation.                 |                          |              |
| Click Install to begin the install                | ation.                      |                          |              |
| If you want to review or chan<br>exit the wizard. | ge any of your installation | settings, dick Back. Cli | ck Cancel to |
|                                                   |                             |                          |              |
|                                                   |                             |                          |              |
|                                                   |                             |                          |              |
|                                                   |                             |                          |              |
|                                                   |                             |                          |              |
| nstallShield                                      |                             |                          |              |
|                                                   | < Back                      | Install                  | Cancel       |

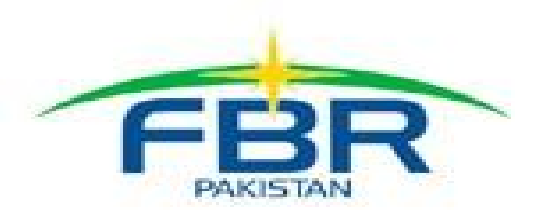

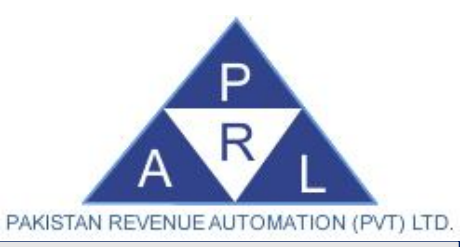

### Sync. Service: Installation Complete

- Installation of the Synchronization Service shall start. In case, you are prompted for permission to install the service, please click on "**Yes**" to continue
- When the Installation is successful, you will see the following screen.
- Select "Finish".

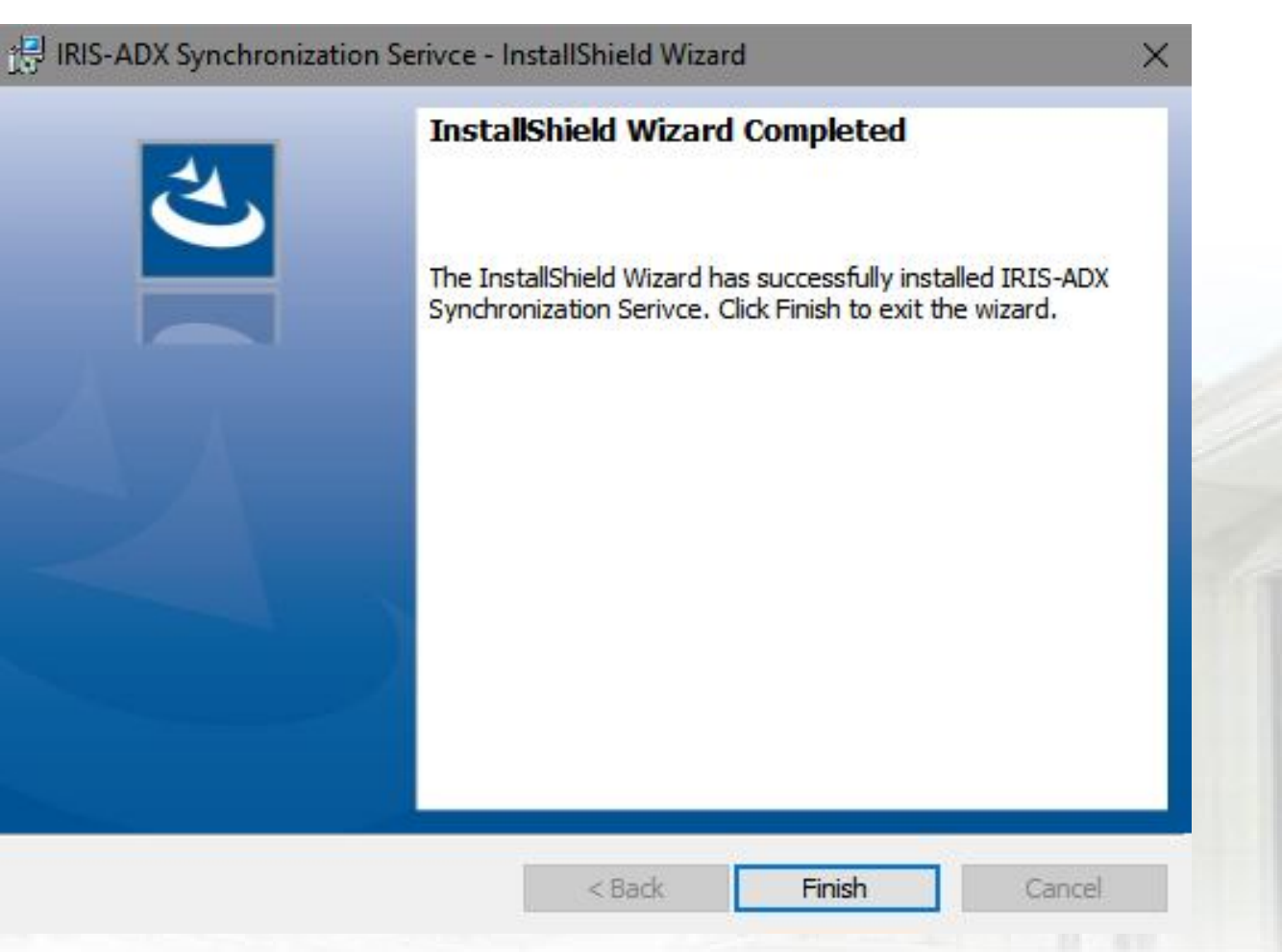

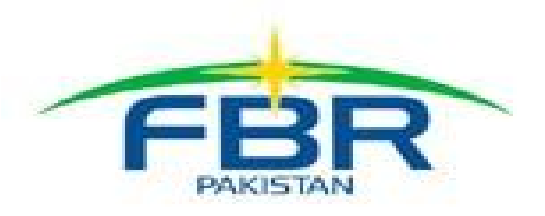

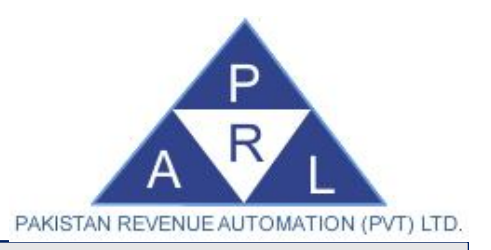

### Installation Step 6: Service Configuration

- Open the folder "C:\Program Files (x86)\Federal Board of Revenue\ IRIS-ADX Synchronization Service" in windows.
- In this folder you will see a file named as "IRISADXSyncService.exe.config" as shown in image below

IRISADXSyncService.exe.config 1/16/2018 12:08 PM XML Configuratio...

3 KB

Right-click and open this file in Notepad.

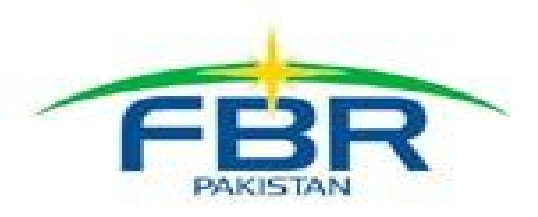

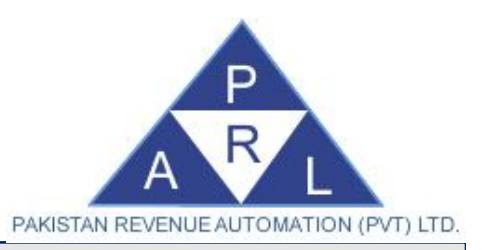

• Find the line in this file as per image given below:

<add key="cnDB" value="Data Source=SQLServerIP\_Instance; Initial Catalog=IRISADX; User ID=SQLServerUserID; Password= SQLServerUserPasssword;" />

- Please change this line as mentioned in below steps:
  - 1. Replace the text **"SQLServerIP\_Instance"** with your SQL Server IP Address (and SQL Server Instance Name if any).
  - 2. Replace the text "**IRISADX**" with your pre-defined SQL Server DB Name (if different from the one mentioned).
  - 3. Replace the User ID with your SQL Server User in place of "SQLServerUserID".
  - 4. Provide the User Password of your SQL Server User in place of "SQLServerUserPassword".
  - 5. Review the changes, save file and close Notepad.

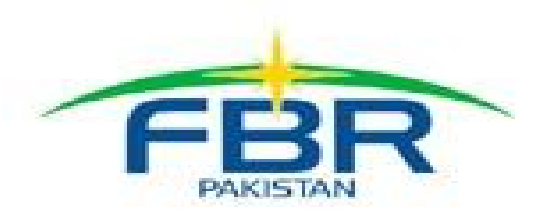

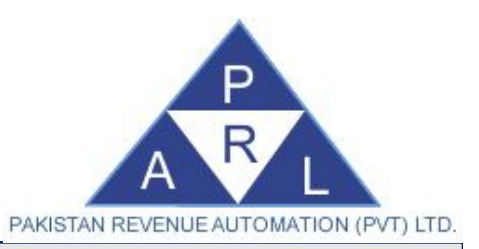

- It is strongly recommended to "Restart" your System.
- After the system restarts, press
   "Win + R" buttons, following
   "Run" dialog shall appear.

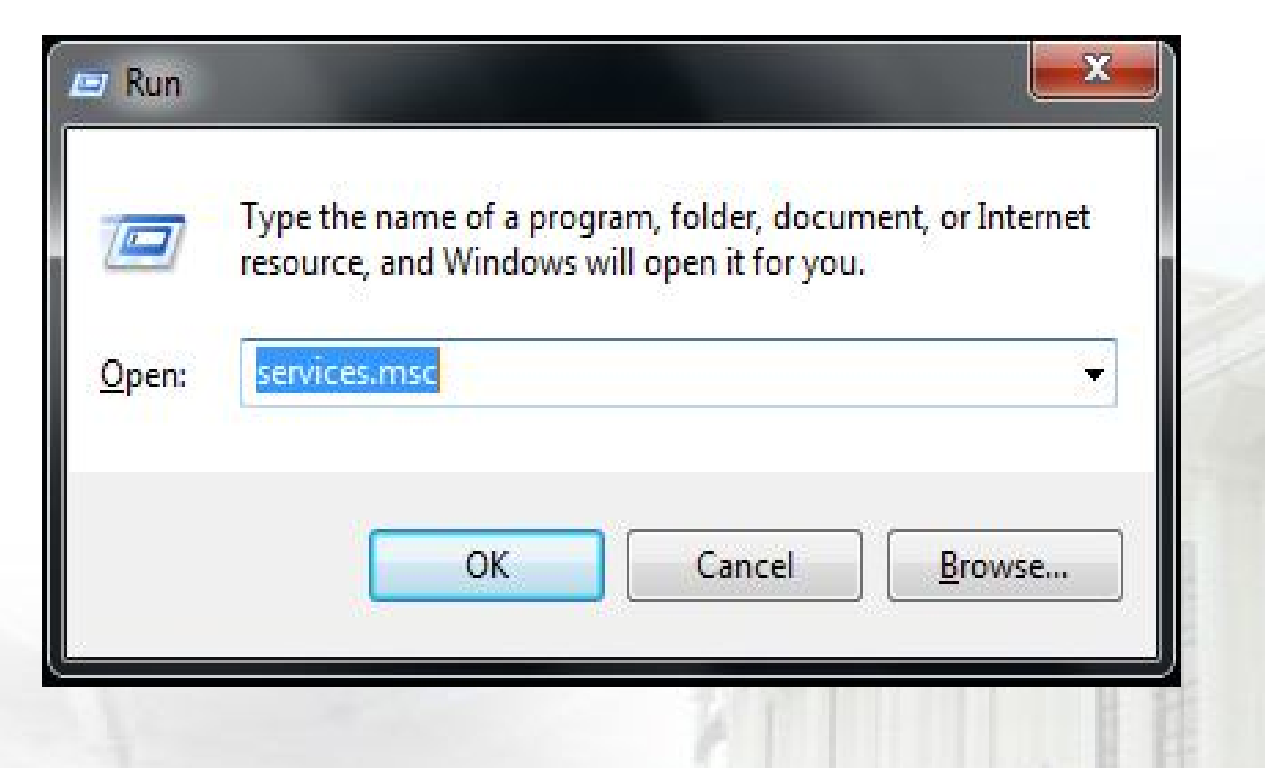

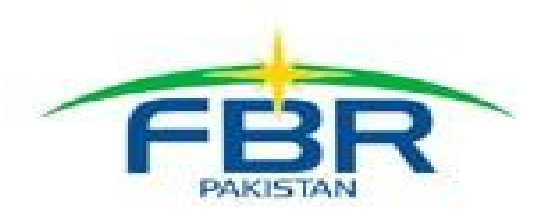

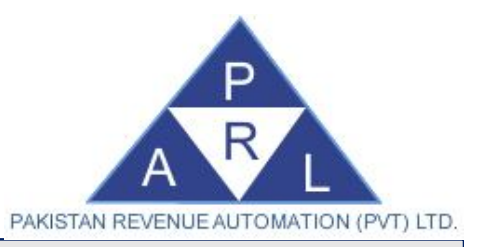

 Type
 "services.msc" in the "Open" field, system displays a
 "Services"
 window as displayed.

| Services         |                                         |                       |               |         |              |                 |
|------------------|-----------------------------------------|-----------------------|---------------|---------|--------------|-----------------|
| File Action View | Help                                    |                       |               |         |              |                 |
| Þ 🔿 🔲 🖬 🖬        | 👌 🔽 📷   🕨 🖉 🔳 II ID                     |                       |               |         |              |                 |
| Services (Local) | Services (Local)                        |                       |               |         |              |                 |
|                  | Select an item to view its description. | Name                  | Description   | Status  | Startup Type | Log On As       |
|                  |                                         | 🔍 ActiveX Installer ( | Provides Us   |         | Manual       | Local System    |
|                  |                                         | 🔍 Adaptive Brightness | Monitors a    |         | Manual       | Local Service   |
|                  |                                         | 🔍 Adobe Flash Playe   | This service  |         | Manual       | Local System    |
|                  |                                         | Application Experi    | Processes a   | Started | Manual       | Local System    |
|                  |                                         | Application Identity  | Determines    |         | Manual       | Local Service   |
|                  |                                         | Application Infor     | Facilitates t | Started | Manual       | Local System    |
|                  |                                         | Application Layer     | Provides su   |         | Manual       | Local Service   |
|                  |                                         | Application Mana      | Processes in  |         | Manual       | Local System    |
|                  |                                         | ASP.NET State Ser     | Provides su   |         | Disabled     | Network Service |
|                  |                                         | 🔍 Background Intelli  | Transfers fil | Started | Manual       | Local System    |
|                  |                                         | 🔍 Base Filtering Engi | The Base Fil  | Started | Automatic    | Local Service   |
|                  |                                         | 🔐 BitLocker Drive En  | BDESVC hos    |         | Manual       | Local System    |
|                  |                                         |                       | 11            | 1       |              | •               |
|                  | Extended Standard                       |                       |               |         |              |                 |

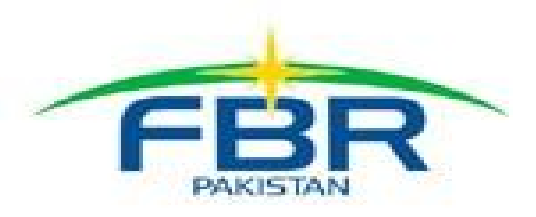

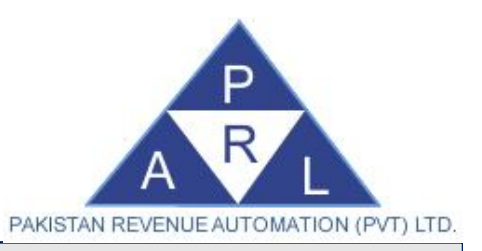

 Find a service with the name "Iris-ADX Synchronization Service" as shown below:

 IRIS-ADX Synchronization Service
 n case, the service status under "Status" column is blank or stopped, start "IRIS-ADX Synchronization Service" service by clicking (Right Mouse) button, and selecting "Start" from the options.

- The synchronization service shall start and enabled for data synchronization with FBR Servers.
- Important: IRIS-ADX Synchronization Service must be installed on the system, where database server is configured (i.e. only on server computer) and shall be installed only once. The service may not work as desired in case of multiple installations of IRIS-ADX Synchronization Service.

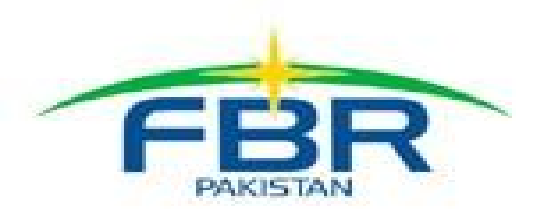

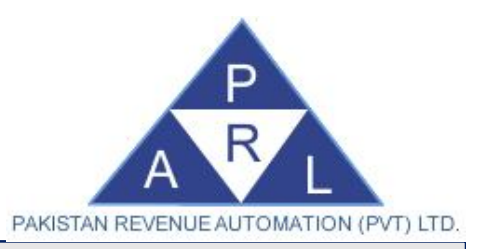

### Login Iris-ADX

- Open Iris-ADX application by clicking ' 'icon placed on your desktop.
- A screen as shown shall appear.
- Enter the default User Name (Admin) and Password (123456) and click the Login button.

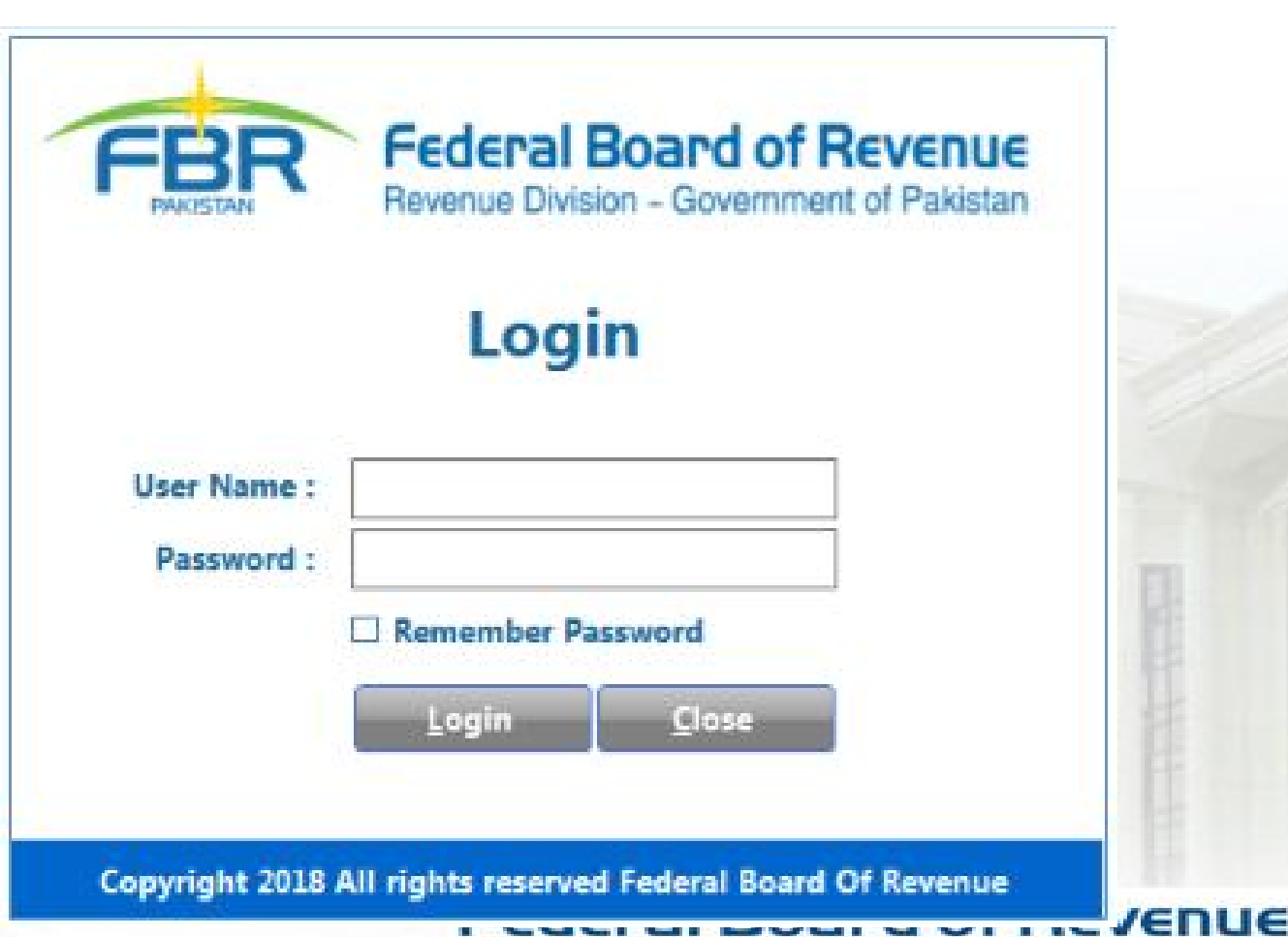

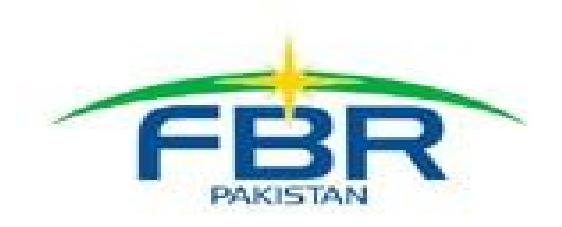

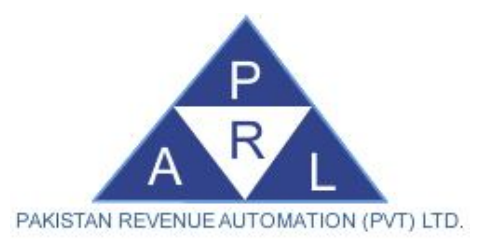

### How to file Income Tax Return through Iris-ADX

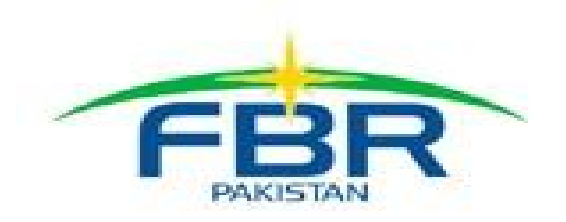

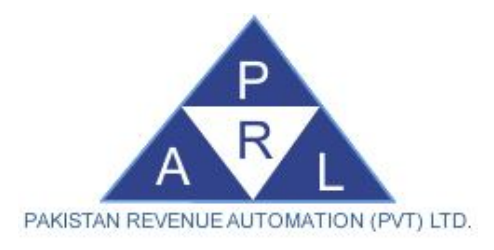

Iris-Dashboard main screen

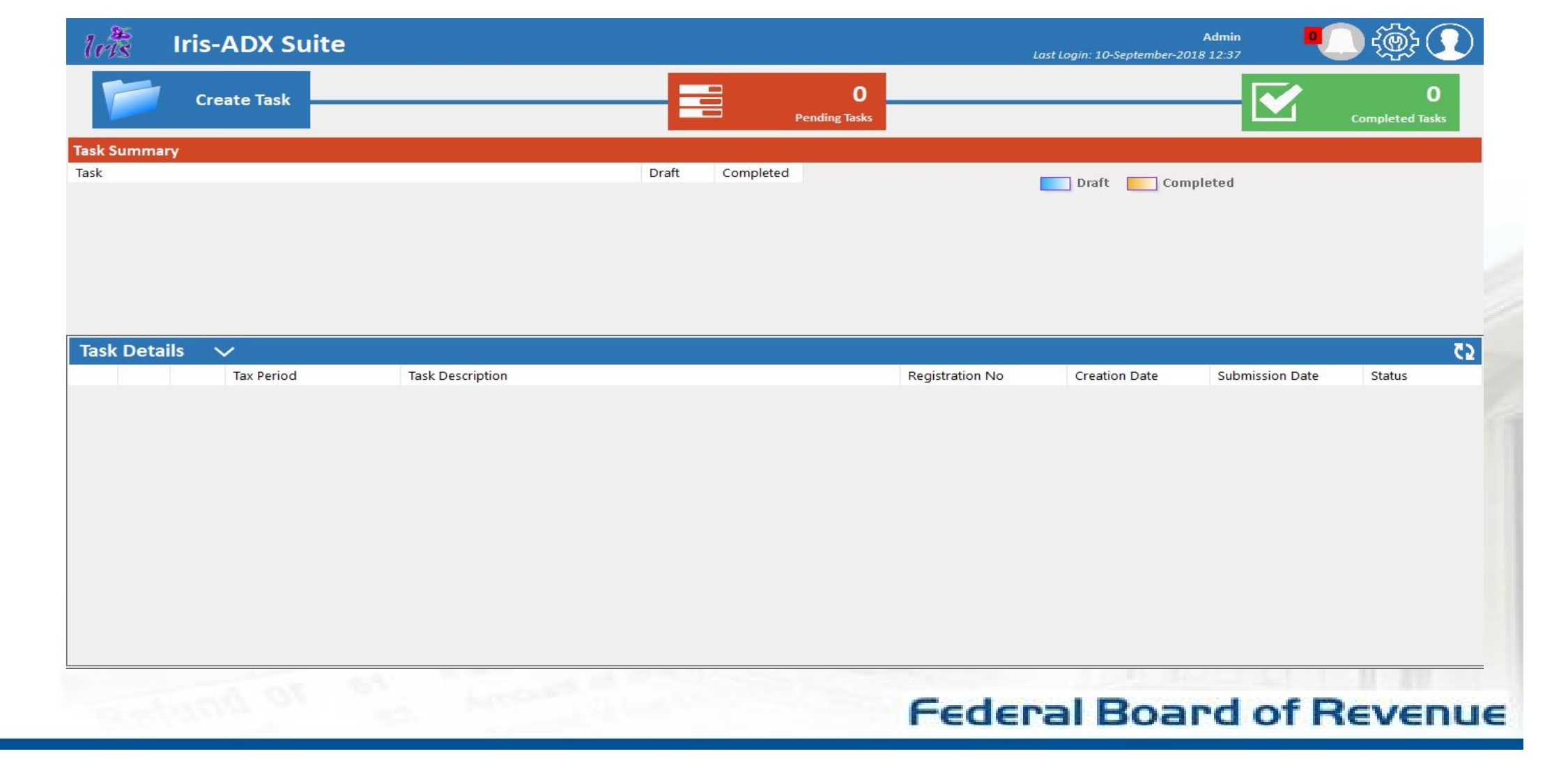

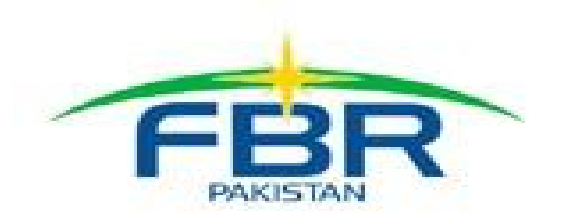

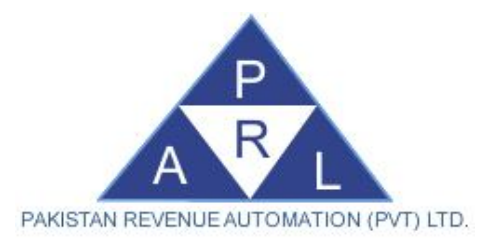

| <ul> <li>Click on Create<br/>Task Icon</li> </ul>                                                                            | Iris-ADX Suite       Create Task    | O<br>Pending Tasks                                                                                                    | Admin Elast Login: 10-September-2018 12:37           |
|----------------------------------------------------------------------------------------------------|-------------------------------------|----------------------------------------------------------------------------------------------------|------------------------------------------------------|
| <ul> <li>Popup window<br/>shall appear</li> </ul>                                                                            | Task Summary<br>Task                | Draft Completed                                                                                                    | × npleted                                            |
| <ul> <li>Select the relevant Task from the list i.e. 114(1) Income Tax Return Filed voluntarily for complete year</li> </ul> | Task Details     ✓       Tax Period | Description<br>116(2) (Statement of Assets / Liabilities filed voluntarily)<br>114(1) (Return of Income filed voluntarily for complete year)<br>Sales Invoice | Action<br>Select<br>Select<br>Submission Date Status |
|                                                                                                    |                                     | A HARDEN DE LA COMPANY                                                                                                    | Federal Board of Revenue                             |

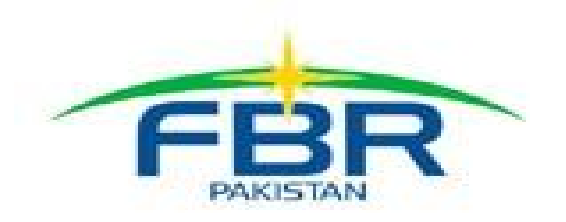

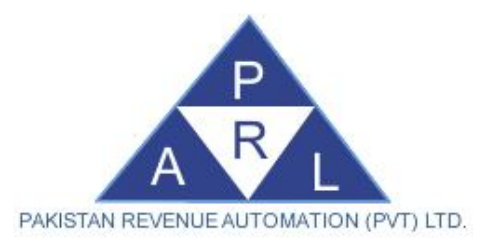

 In case Intermediary is Logged in, System shall ask for Tax payer name

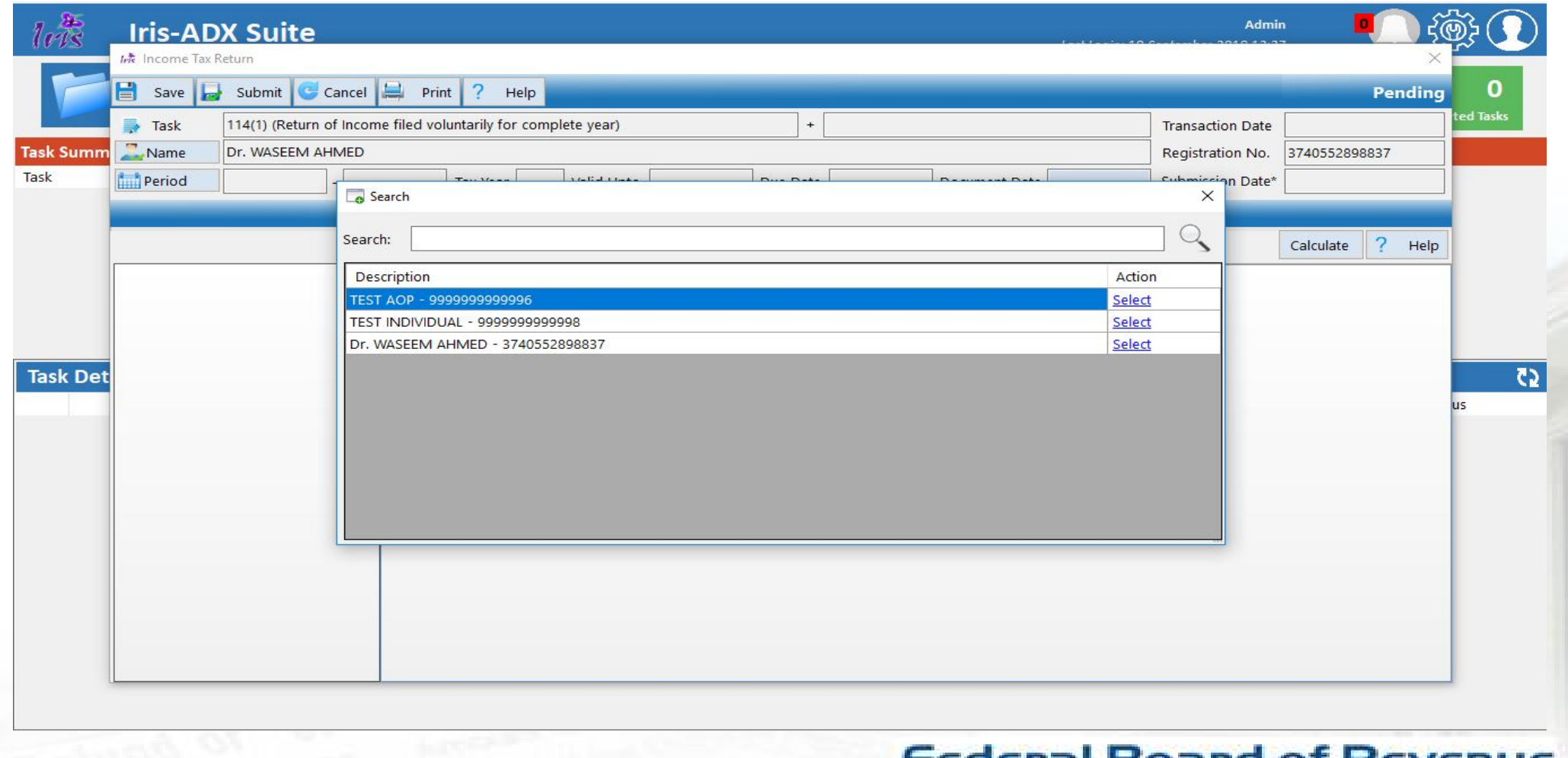

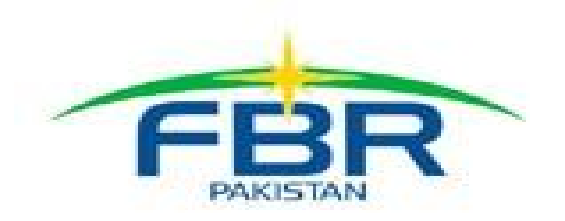

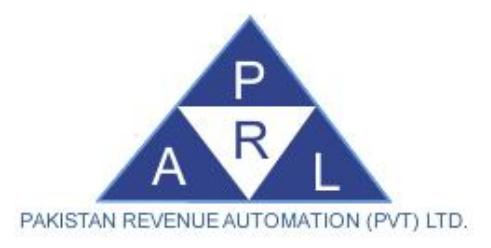

• Select relevant Tax period

| Summ 🔜 Name | 114(1) (Return of Income file<br>Dr. WASEEM AHMED - 3740 | ed voluntarily for complete year)<br>)552898837 | +        |               | Transaction Date<br>Registration No. | 3740552898837    | ted last |
|-------------|----------------------------------------------------------|-------------------------------------------------|----------|---------------|--------------------------------------|------------------|----------|
| Perioc      | -                                                        | Tax Year Valid Upto                             | Due Date | Document Date | Submission Date*                     |                  |          |
|             |                                                          | Tax Period                                      |          | ×             |                                      | Calculate ? Help | 2        |
|             |                                                          | Tax Period :                                    |          | Q             |                                      |                  | -        |
|             |                                                          | Start Date                                      | End Date | Action        |                                      |                  |          |
| Det         |                                                          |                                                 |          |               |                                      |                  |          |
| Det         |                                                          |                                                 |          |               |                                      |                  | us       |
|             |                                                          |                                                 |          |               |                                      |                  |          |
|             |                                                          |                                                 |          |               |                                      |                  |          |
|             |                                                          | L                                               |          |               |                                      |                  |          |
|             |                                                          |                                                 |          |               |                                      |                  |          |
|             |                                                          |                                                 |          |               |                                      |                  |          |
|             |                                                          |                                                 |          |               |                                      |                  |          |
|             |                                                          |                                                 |          |               |                                      |                  |          |

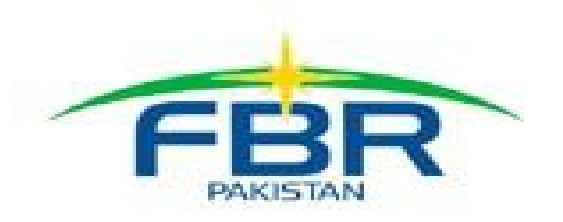

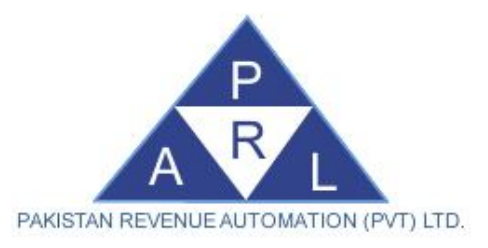

- Income Tax Return 2018 shall be opened.
- Fill your information and press Calculate button.
- Press Save button to update the data locally and Submit button in case you want to upload data on Central Server.

|                                                                             |                                                | cancer   |                                      |                                |                   |                         |               |                |                 |                   | an and an and a                                         |                                       | rend  | ited |
|-----------------------------------------------------------------------------|------------------------------------------------|----------|--------------------------------------|--------------------------------|-------------------|-------------------------|---------------|----------------|-----------------|-------------------|---------------------------------------------------------|---------------------------------------|-------|------|
|                                                                             | Task 114(1) (Return c                          | of Incom | e filed voluntarily f                | or complete yea                | ir)               |                         | +             |                |                 |                   | Transaction Date                                        | 10-Sep-201                            | 8     | _    |
| im                                                                          | Name Dr. WASEEM AHMED - 3740552898837          |          |                                      |                                |                   |                         | R             |                |                 |                   |                                                         | 3740552898837                         |       |      |
| Period 01-Jul-2017 - 30-Jun-2018 Tax Year 2018 Valid Upto Due Date Document |                                                |          |                                      |                                |                   |                         | Document Date |                | Submission Date | k                 |                                                         |                                       |       |      |
|                                                                             | Data Amortization D                            | epreciat | ion Minimum Ta                       | Option ou                      | t of PTR          | Payment                 | Attachmen     | t Attribute    | Verification    | Company Direc     | tor                                                     |                                       |       |      |
|                                                                             | Employment > Salary                            |          |                                      |                                |                   |                         |               |                |                 |                   | Calculate                                               | ? ⊦                                   | lelp  |      |
|                                                                             | Employment<br>Salary<br>Property               | *        |                                      |                                | De                | escription              |               |                | Cod             | de Total<br>Amoun | Amount<br>Exempt<br>from Tax /<br>Subject to<br>Fixed / | Amount<br>Subject to<br>Normal<br>Tax | Actio | n    |
| et                                                                          | Business × Conital Assets × Income from Salary |          |                                      |                                |                   |                         | 100           | 00             | Final Tax       |                   |                                                         |                                       |       |      |
|                                                                             | Other Sources                                  | *        | Pay, Wages or                        | Other Remun                    | eration           | (including              | Arrears of Sc | alary)         | 100             | )9                |                                                         |                                       |       | ? us |
|                                                                             | Foreign Sources / Agriculture                  | ×        | Allowances (ind                      | luding Flying                  | / Subm            | narine Allow            | (ance)        |                | 104             | 19                |                                                         |                                       |       |      |
|                                                                             | Tax Chargeable / Payments                      | ¥        | Expenditure Re                       | imbursement                    |                   |                         |               |                | 105             | 59                | Ì                                                       |                                       |       | ?    |
|                                                                             |                                                |          | Value of Perqui                      | sites (includin                | g Trans           | port Moneti             | ization for C | ivil Servants) | 108             | 39                |                                                         |                                       |       |      |
|                                                                             |                                                |          | Profits in Lieu of<br>(including Emp | or in Additior<br>loyment Term | to Pay<br>ination | , Wages or<br>Benefits) | Other Rem     | uneration      | 109             | 9                 |                                                         |                                       |       | ?    |
|                                                                             |                                                |          |                                      |                                |                   |                         |               |                |                 |                   |                                                         |                                       |       |      |
|                                                                             |                                                |          |                                      |                                |                   |                         |               |                |                 |                   |                                                         |                                       |       |      |

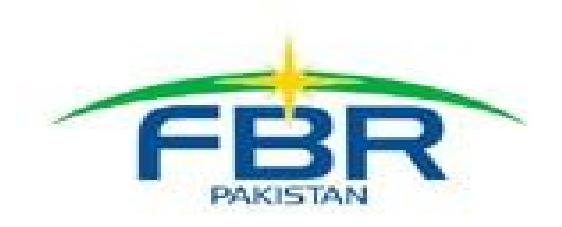

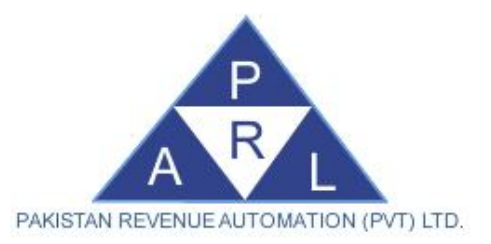

### How to Iris-ADX Service Works

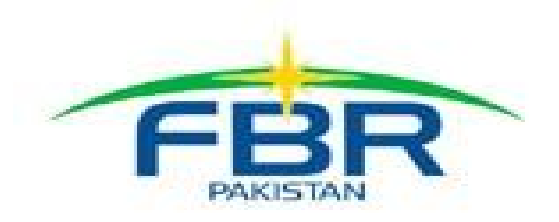

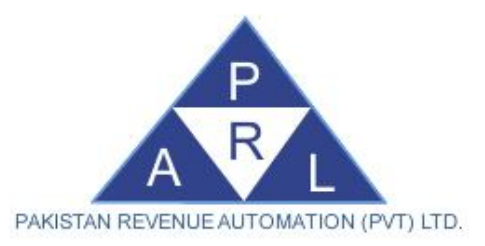

#### Download Resources for Installing Iris-ADX

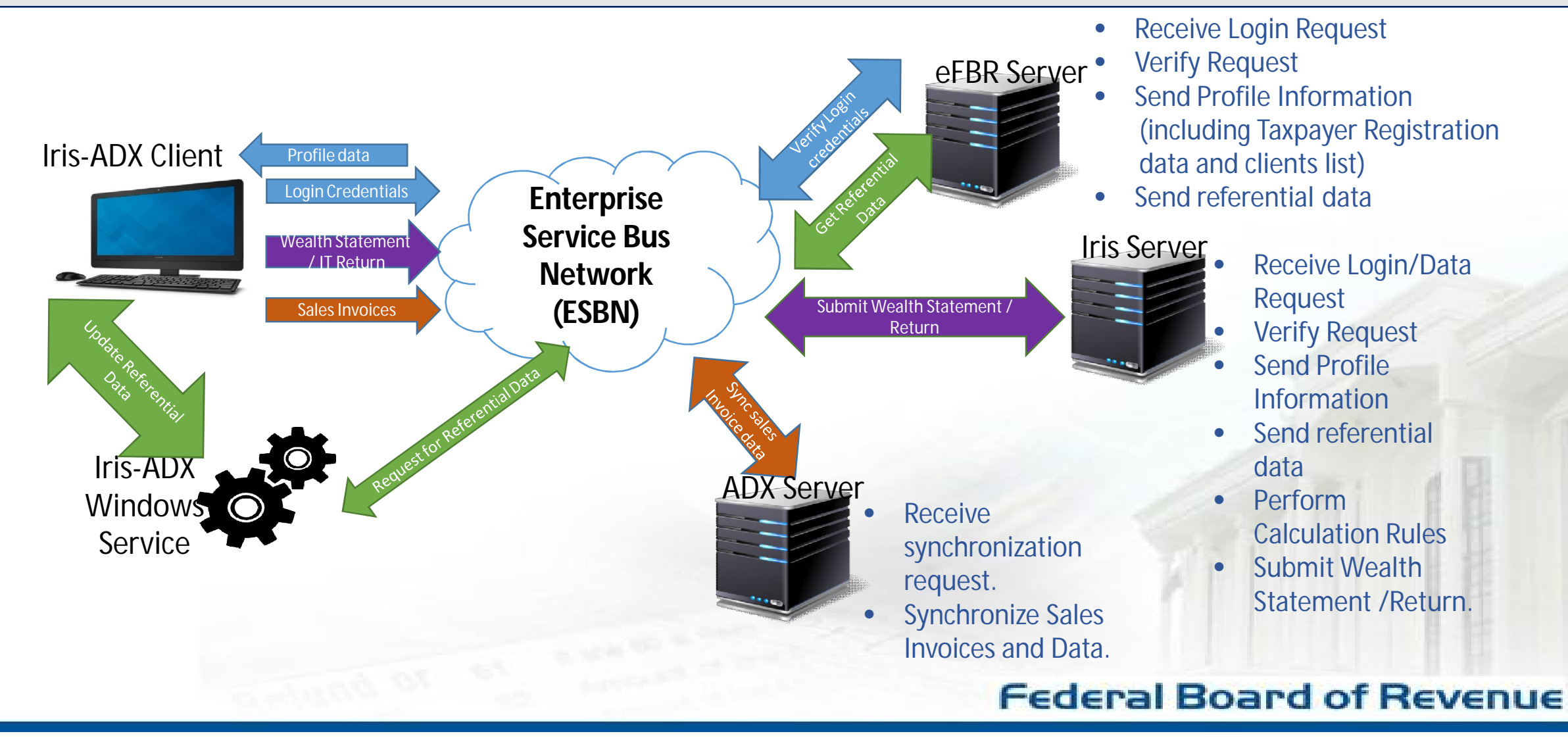

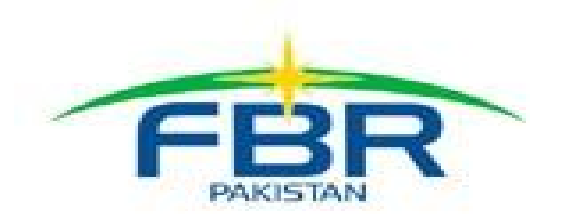

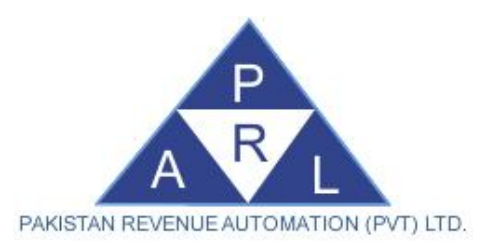

#### **Iris-ADX Web Services**

• Iris-ADX utilizes the Enterprise Service Bus Network (ESBN) for communicating with various FBR Servers.

#### **Iris-ADX Login service**

• Iris-ADX utilizes the Login service (via ESBN) to synchronize the user's profile (Registration details, Clients etc.) with the eFBR Server.

#### **Synchronization of Referential Data**

• Once the user profile is synced while the user is logged in, a Windows Service is used by the Iris-ADX application to synchronize the Referential Data as per a pre-defined schedule.

#### **Synchronization of Sales Invoices**

 After the user has provided their sales invoice data using the Sales Invoice module of Iris-ADX, on instructions of the user, utilizes a web-service (via ESBN) for verifying and synchronizing the data with the ADX staging server.

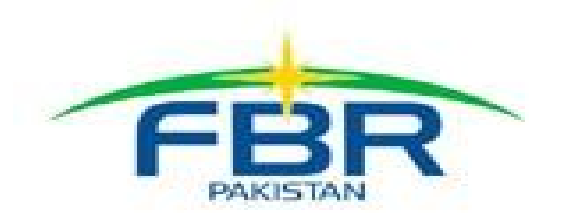

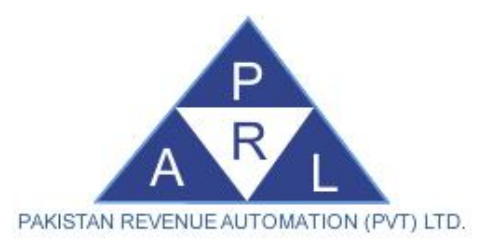

#### Iris-ADX Web Services

#### **Calculation of Wealth Statement/ Return**

- Once the user has created their Wealth Statement (116(2) Statement of Assets /Liabilities filed voluntarily) or Income Tax Return (114(1) Return of Income filed voluntarily for complete year), on instructions of the user, Iris-ADX application utilizes a web-service (via ESBN) for performing calculations.
- The service creates a copy of the data on the Iris Server where the pre-defined calculation rules are applied and the calculated values are inserted. After the calculation is completed, the service updates the local Iris-ADX database.

#### Submission of Wealth Statement/ Return

- After the user has finalized their Wealth Statement (116(2) Statement of Assets /Liabilities filed voluntarily) or Income Tax Return (114(1) Return of Income filed voluntarily for complete year), on their instructions, Iris-ADX application utilizes a web-service (via ESBN) for submitting the statement /return.
- The service creates a copy of the statement or return data on the Iris Server where the pre-defined rules for reconciliation and verification are applied and the service returns a success message to the Iris-ADX application (relevant client), where the Statement / Return status is updated to "Submitted".

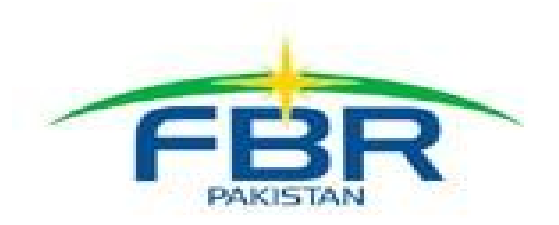

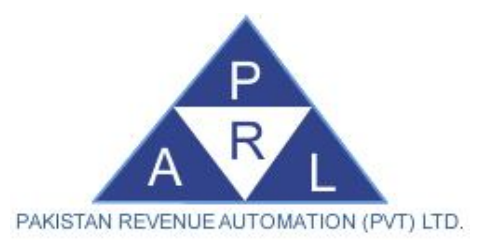

# THANK YOU